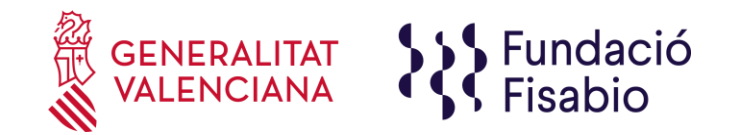

## **INSTRUCCIONES SOLICITUD TELEMÁTICA**

## A tener en cuenta antes de acceder a la solicitud telemática:

- Leerse las bases de la convocatoria y las preguntas frecuentes así como descargar y tener cumplimentados los anexos de aportaciones.
- Todos los campos indicados con \* son obligatorios, si el/la solicitante no lo cumplimenta, no podrá enviar la solicitud.
- Los documentos adjuntos no podrán ser superiores a 4 MB.
- Se recomienda ir guardando la solicitud para evitar problemas de pérdida de información por posibles desconexiones a lo largo del proceso. Al guardar, aparece el siguiente mensaje en pantalla:

|                                                                                                    | ×                                                                                       |  |  |  |
|----------------------------------------------------------------------------------------------------|-----------------------------------------------------------------------------------------|--|--|--|
|                                                                                                    | Se le ha mandado un email con sus datos de acceso al servicio<br>(Usuario y contraseña) |  |  |  |
| Los datos han sido almacenados. MUY IMPORTANTE: Recuero<br>que debe confirmar la entrega de la solicitud una vez que ha<br>completado todos los datos obligatorios e incorporado todos la<br>documentos que se le han solicitado. EN EL CASO DE QUE N<br>CONFIRME LA ENTREGA, SU SOLICITUD NO SERÁ TENIDA E |                                                                                         |  |  |  |
|                                                                                                    | Aceptar                                                                                 |  |  |  |

- El/la solicitante recibirá un mail con un recordatorio de sus datos de acceso a la solicitud en curso. Una vez introducidos los datos, pulsar "siguiente".

En este punto debe tener en cuenta que, al guardar su solicitud, el aplicativo le permite volver a ella en cualquier momento de manera previa a su presentación. **Para volver a acceder a su solicitud en estado de borrador**, deberá introducir de nuevo el documento de identidad y contraseña y pulsar, en la **parte superior izquierda de la pantalla "Mostrar Solicitudes"**.

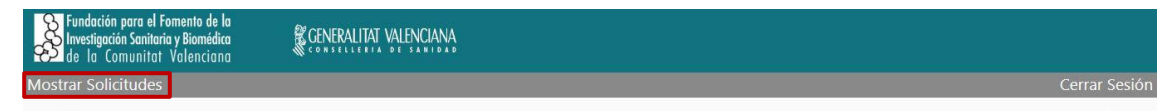

Aparecerá una pantalla con el listado de solicitudes para la presente convocatoria que haya iniciado.

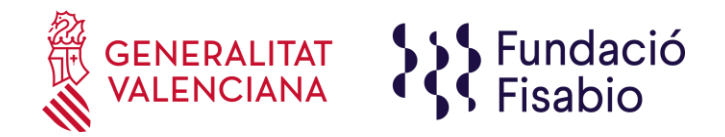

PASO 1. Acceder al enlace indicado en las bases de la convocatoria: <u>https://fundanet.fisabio.san.gva.es/ConvocatoriasPropias/es/Convocatorias/VerConvocatoria?Id=</u> <u>225</u>

**PASO 2.** Leer la información de las bases de la convocatoria, descargar los diferentes modelos y documentos de instrucciones y ayuda, y pulsar "crear solicitud".

PASO 3. Seleccionar el Tipo de Documento e Introducir el Número de Documento. El/la solicitante deberá introducir una contraseña nueva. Esta contraseña servirá para volver a consultar la solicitud en otro momento (si lo desea) y para solicitudes futuras <u>dentro de la misma convocatoria</u>. En el caso de no introducir contraseña, el sistema le asignará una aleatoria y se la enviará por e-mail. Podrá volver a acceder a su solicitud si pulsa el botón "guardar" (a partir del PASO 6 sobre "Datos de solicitud"); en caso contrario, al volver a acceder con dichas claves, creará una nueva solicitud.

## **PASO 4.** Leer el texto acerca de la Protección de datos y Aceptar para poder continuar con el procedimiento.

| Investigación Sanitaria y Biomédica d<br>ase legitimadora el consentimiento<br>nposibilidad de cumplir con la final<br>obre su actividad, amparándose est<br>etirar su consentimiento en cualquie<br>orne electrónico a dpd@guxaes. Los<br>orneoidón el tectoramiento en cualquie | de la Comunitat Valenciana (en adelant<br>dado por el interesado al cumplimenta<br>dad para la que los datos fueron reco<br>a en el interés legítimo al considerar q<br>er momento. Para cualquier duda o con<br>s datos serán conservados mientras no<br>is da su senzenzación enjentras porciet | a "Fisabio") con la finalidad de gestionar la presente convocatoria, siendo la y enviar el presente formulario. El hecho de no facilitar los datos supone la gidos. Asimismo, FISABIO podrá tratar sus datos para enviarle información exexiste una relación previa con Usted. Además, le informamos que podrá sulta, puede ponerse en contacto con nuestro DPO mediante el envío de un revoque el consentimiento prestado o solicite la supresión de sus datos o la la plas belicariones langua. La datos en o parte revueinera el terretore, caba |
|----------------------------------------------------------------------------------------------------|----------------------------------------------------------------------------------------------------|----------------------------------------------------------------------------------------------------|
| posición al tratamiento, y sin perjuit<br>or obligación legal. Los datos ser<br>ectificación, supresión, oposición, lin<br>u consentimiento, los cuales puede<br>orreo postal a la dirección Avda. de<br>ue podrá presentar una reclamaciór                                       | ao de su conservación mientras persista<br>án tratados de forma confidencial, sir<br>itación al tratamiento y portabilidad, re<br>ejercitar mediante el envío de un mer<br>Catalunya n.º 21 de Valencia, mediant<br>a ante la AEPD en el caso de considerar                                       | n las obligaciones legales, Los datos no seran confunicados a terceros, salvo<br>perjuicio de que el interesado pueda ejercitar sus derechos de acceso,<br>specto de sus datos de carácter personal, así como la posibilidad de revocar<br>saje de correo electrónico a fisabio@gva.es. También podrá ejercitarlos por<br>e solicitud escrita acompañada de la copia del DNI. Además, le informamos<br>que el tratamiento no se ajusta a la normativa vigente.                                                                                      |
|                                                                                                    | Aceptar                                                                                                    | Rechazar                                                                                                    |

 FUNDACIÓ PER AL FOMENT DE LA INVESTIGACIÓ SANITÀRIA I BIOMÈDICA DE LA COMUNITAT VALENCIANA (FISABIO). C/

 Misser Mascó nº 31. 46010 València. CIF.: G98073760 Inscrita Registre fundacions: 501 V
 - www.fisabio.san.gva.es

 CI\_AVAP\_22\_ IST
 AQ\_17.05.2022

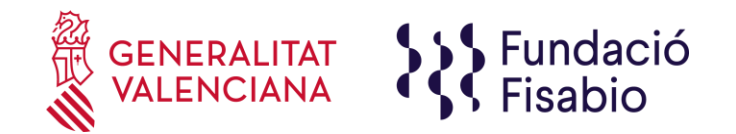

**PASO 5.** A continuación, la persona que esté presentando la solicitud deberá rellenar algunos datos de contacto:

| del Solicitante (Persona o  | Entidad Beneficiaria) |                          |                          |      |                       |   |
|-----------------------------|-----------------------|--------------------------|--------------------------|------|-----------------------|---|
| npo de introducción obligat | toria                 |                          |                          |      |                       |   |
| Datos Identificación        |                       |                          |                          |      |                       |   |
| Tipo *                      |                       | Tipo de Documento *      | Tipo de Documento *      |      | Número de Documento * |   |
| PERSONA                     |                       | VIF - NUMERO DE IDENTIFI | ICACION FISCAL           | * 0  | 4631432Z              |   |
| Primer Apellido *           |                       | Segundo Apellido         |                          | No   | ombre *               |   |
|                             |                       |                          |                          |      |                       |   |
|                             |                       |                          |                          |      |                       |   |
| Dirección                   |                       |                          |                          |      |                       |   |
| Tipo de Vía *               |                       | Nombre de la Vía *       |                          |      |                       |   |
| Seleccione un Elemento      |                       | ¥                        |                          |      |                       |   |
| Número *                    | Bloque                | Escalera                 | Piso                     | F    | Puerta                |   |
|                             |                       |                          |                          |      |                       |   |
| País *                      |                       | Comunidad Autónoma *     |                          | Pri  | ovincia *             |   |
| España                      |                       | * Seleccione un Elemento |                          | * Si | eleccione un Elemento | Ψ |
| Municipio *                 |                       | Localidad *              |                          | Cá   | ódigo Postal *        |   |
| Seleccione un Elemento      |                       | v Seleccione un Elemento | Seleccione un Elemento * |      |                       |   |
|                             |                       |                          |                          |      |                       |   |
| Contacto                    |                       |                          |                          |      |                       |   |
| Teléfono *                  | Teléfono Móvil        | Email *                  |                          | Fi   | ax                    |   |
|                             |                       |                          |                          |      |                       |   |
| Dirección Web               |                       | Centro                   |                          | De   | epartamento           |   |
|                             |                       |                          |                          |      |                       |   |
|                             |                       |                          |                          |      |                       |   |
|                             |                       |                          | Anterior Siguiente       |      |                       |   |
|                             |                       |                          |                          |      |                       |   |

**PASO 6.** Al pulsar "Siguiente" deberá continuar con la introducción de datos más específicos de la persona solicitante y además deberá introducir los datos a efectos de notificación:

| OTROS DATOS DE EL/LA SOLICITANTE                                                                     |
|----------------------------------------------------------------------------------------------------|
| Fecha de Nacimiento *                                                                                |
|                                                                                                    |
| Género (Femenino, Masculino, otro) *                                                                 |
| Seleccione un Elemento 🔹                                                                             |
| DATOS DE COMUNICACIÓN/NOTIFICACIÓN. IMPORTANTE: PARA ESTABLECER COMUNICACIÓN CON LOS/AS SOLICITANTES |
| Correo Electrónico *                                                                                 |
| Teléfono de Contacto *                                                                               |

En la misma página se deberán cumplimentar datos sobre el centro de trabajo:

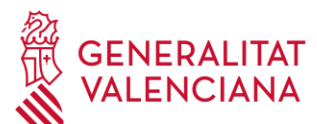

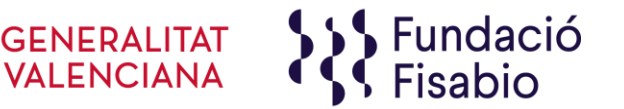

| DATOS DEL CENTRO DE TRABAJO                             |           |
|---------------------------------------------------------|-----------|
| Nombre de la Entidad Contratante de el/la Solicitante * |           |
|                                                         |           |
| Quedan 150 caracteres.                                  | 10        |
| Centro/Departamento de Salud *                          |           |
|                                                         |           |
| L Quedan 150 caracteres.                                | 18        |
| Hospital (si procede)                                   |           |
|                                                         |           |
| Quedan 150 caracteres. Servicio/Ana de Investigador     |           |
| Servicio/Area de Investigación *                        |           |
|                                                         | 1         |
| Quedan 150 caracteres.                                  |           |
| Provincia *                                             |           |
|                                                         |           |
| L. Quedan 150 caracteres.                               |           |
| Localidad *                                             |           |
|                                                         |           |
| Quedan 150 caracteres.                                  | ///       |
| Tipo de Via *                                           |           |
|                                                         |           |
| Quedan 150 caracteres.                                  | <i>10</i> |
| Dirección *                                             |           |
|                                                         |           |
| Quedan 150 caracteres.                                  | //)       |
| Número *                                                |           |
|                                                         | /         |
| Quedan ISO caracteres.                                  |           |
| Conjgo Postal *                                         |           |
|                                                         |           |
| U Quedan 150 caracteres.                                | lis       |
| Teléfono deTrabajo *                                    |           |
|                                                         |           |
|                                                         |           |

Posteriormente se solicitarán también datos administrativos de el/la solicitante, en el cual se deberá indicar la licenciatura y en caso de que cuente con un doctorado, también deberá dejarlo reflejado.

También deberá indicar la fecha de inicio de su contrato actual y los tramos que desea solicitar:

| DATOS ADMINISTRATIVOS                                                |  |  |  |  |
|----------------------------------------------------------------------|--|--|--|--|
| Nombre Licenciatura *                                                |  |  |  |  |
|                                                                      |  |  |  |  |
| Año Licenciatura *                                                   |  |  |  |  |
| Nombre Doctorado (si procede)                                        |  |  |  |  |
|                                                                      |  |  |  |  |
| Año Doctorado (si procede)                                           |  |  |  |  |
| Fecha de Inicio de su Contrato *                                     |  |  |  |  |
| Número de Tramos que Desea Solicitar                                 |  |  |  |  |
| Seleccione un Elemento *                                             |  |  |  |  |
| Campo de Evaluación para el que Solicita Evaluación (no vinculante)* |  |  |  |  |
| Seleccione un Elemento *                                             |  |  |  |  |

Deberá indicar también su situación dentro de cada tramo (recuerde que cada tramo equivale a 6 años), primero se deberá indicar el rango de años y posteriormente indicar la situación por cada año.

En el caso de que haya solicitado más de un tramo, deberá darle clic al "+" ubicado en la parte inferior derecha para añadir un tramo más:

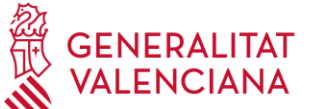

\*

Rango Años (AAAA-AAAA) \*

Primer Año \* Situación Primer Año \* Segundo Año \* Situación Segundo Año \* Tercer Año \* Situación Tercer Año \* Cuarto Año \* Situación Cuarto Año \* Seleccione un Elemento Quinto Año \* Situación Quinto Año \* Sexto Año \* Situación Sexto Año \*

| GENERALITAT<br>VALENCIANA | Fundació<br>Fisabio |  |
|---------------------------|---------------------|--|
|                           |                     |  |
| ×                         |                     |  |
| ·                         |                     |  |
| •                         |                     |  |
| ×                         |                     |  |

PASO 7. Tras introducir la situación de cada tramo, deberá proceder a adjuntar las cinco aportaciones más importantes de cada tramo y las dos sustitutorias (recomendado). En "Aportación" deberá adjuntar las aportaciones que desee que sean evaluadas y se realizará adjuntando el documento anexo que pueden descargar en la página inicial antes de comenzar la solicitud:

https://fundanet.fisabio.san.gva.es/ConvocatoriasPropias/es/Convocatorias/VerConvocatoria?Id= 225 y seguidamente, el fichero justificativo de dicha aportación.

En el caso de que haya solicitado más de un tramo, deberá darle clic al "+" ubicado en la parte inferior derecha para añadir un tramo más:

| CURRICULUM VITAE ABREVIADO (APORTACIONES)-Indique las 5 aportaciones que quiera some | ter a evaluación |   |
|--------------------------------------------------------------------------------------|------------------|---|
| Aportaciones                                                                         |                  |   |
| Tramo *                                                                              |                  | 1 |
| Seleccione un Elemento                                                               |                  |   |
| Aportación 1*                                                                        |                  |   |
|                                                                                      | Adjuntar         |   |
| Fichero Justificativo de la Aportación 1 *                                           |                  |   |
|                                                                                      | Adjuntar         |   |
| Aportación 2 *                                                                       |                  |   |
|                                                                                      | Adjuntar         |   |
| Fichero Justificativo de la Aportación 2 *                                           |                  |   |
|                                                                                      | Adjuntar         |   |
| Aportación 3 *                                                                       |                  |   |
|                                                                                      | Adjuntar         |   |
| Fichero Justificativo de la Aportación 3 *                                           |                  |   |
|                                                                                      | Adjuntar         |   |
| Aportación 4 *                                                                       |                  |   |
|                                                                                      | Adjuntar         |   |
| Fichero Justificativo de la Aportación 4 *                                           |                  |   |
|                                                                                      | Adjuntar         |   |
| Aportación 5 *                                                                       |                  |   |
|                                                                                      | Adjuntar         |   |
| Fichero Justificativo de la Aportación 5 *                                           |                  |   |
|                                                                                      | Adjuntar         |   |
| Aportación Sustitutoria 1 (opcional)                                                 |                  |   |
|                                                                                      | Adjuntar         |   |
| Fichero Justificativo de la Aportación Sustitoria 1 (opcional)                       |                  |   |
|                                                                                      | Adjuntar         |   |
| Aportación Sustitutoria 2 (opcional)                                                 |                  |   |
|                                                                                      | Adjuntar         |   |
| Fichero Justificativo de la Aportación Sustitoria 2 (opcional)                       |                  | Ð |
|                                                                                      | Adjuntar         | X |
|                                                                                      |                  |   |

FUNDACIÓ PER AL FOMENT DE LA INVESTIGACIÓ SANITÀRIA I BIOMÈDICA DE LA COMUNITAT VALENCIANA (FISABIO). C/ Misser Mascó nº 31. 46010 València. CIF.: G98073760 Inscrita Registre fundacions: 501 V - www.fisabio.san.gva.es

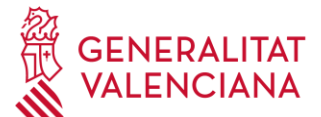

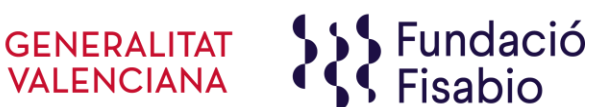

IMPORTANTE: PATENTES. En el caso de que las aportaciones se traten de patentes, deberá cumplimentar el cuadro siguiente.

Por cada patente que se proponga como aportación, se deberá añadir el cuadro. Tendrá que darle clic al "+" ubicado en la parte inferior derecha para añadir una patente más:

| Solo en el caso de Patentes, añadir la documentación |          |     |  |  |
|------------------------------------------------------|----------|-----|--|--|
| Tramo en el que se incluyó esta aportación           |          | 1   |  |  |
| Seleccione un Elemento                               | *        |     |  |  |
| Número de aportación dentro del tramo indicado       |          |     |  |  |
| Seleccione un Elemento                               | *        |     |  |  |
| Documento de Patente                                 |          |     |  |  |
|                                                      | Adjuntar |     |  |  |
| Contrato Explotación                                 |          |     |  |  |
|                                                      | Adjuntar | ð   |  |  |
|                                                      |          | J 🔍 |  |  |

Finalmente, al adjuntar la documentación adicional se habrá concluido el proceso:

| DOCUMENTACIÓN ADICIONAL                                                                              |                 |           |
|----------------------------------------------------------------------------------------------------|-----------------|-----------|
| Curriculum Vitae Completo (Se recomienda CVN de la FECYT) *                                          |                 |           |
|                                                                                                    | Ad              | djuntar   |
| Hoja de Servicios o Certificado de Tiempo Trabajado (documentos originales y actualizados) *         |                 |           |
|                                                                                                    | Ad              | djuntar   |
| Otros documentos/contratos/certificados justificantes de la actividad investigadora en otros centros |                 |           |
|                                                                                                    | Ad              | djuntar   |
| Declaración Responsable de Compromiso de Concurrencia en Ayuda Competitiva *                         |                 |           |
|                                                                                                    | Ad              | djuntar   |
|                                                                                                    |                 |           |
|                                                                                                    |                 |           |
| А                                                                                                    | nterior Guardar | Siguiente |

PASO 8. Una vez adjuntada toda la documentación solicitada, deberá pulsar "Siguiente". La aplicación seguidamente le llevará a un resumen de su solicitud, si desea hacer cambios puede volver atrás con las teclas de navegación y hacer las modificaciones oportunas, cuando todo está correcto pulse en la parte inferior el botón "Entregar Solicitud".

La persona solicitante recibirá un e-mail automático con el resguardo que indicará que la solicitud se ha remitido correctamente.

Para cualquier duda sobre el proceso de solicitud de la ayuda, el/la solicitante podrá contactar con qualitat fisabio@gva.es